## Einer Klasse beitreten

Wenn keine Nachricht erscheint, kann man einer Klasse wie folgt beitreten:

- 1. JAMF-Student-App öffnen
- 2. Die Einstellungen öffnen (Zahnradsymbol oben rechts)

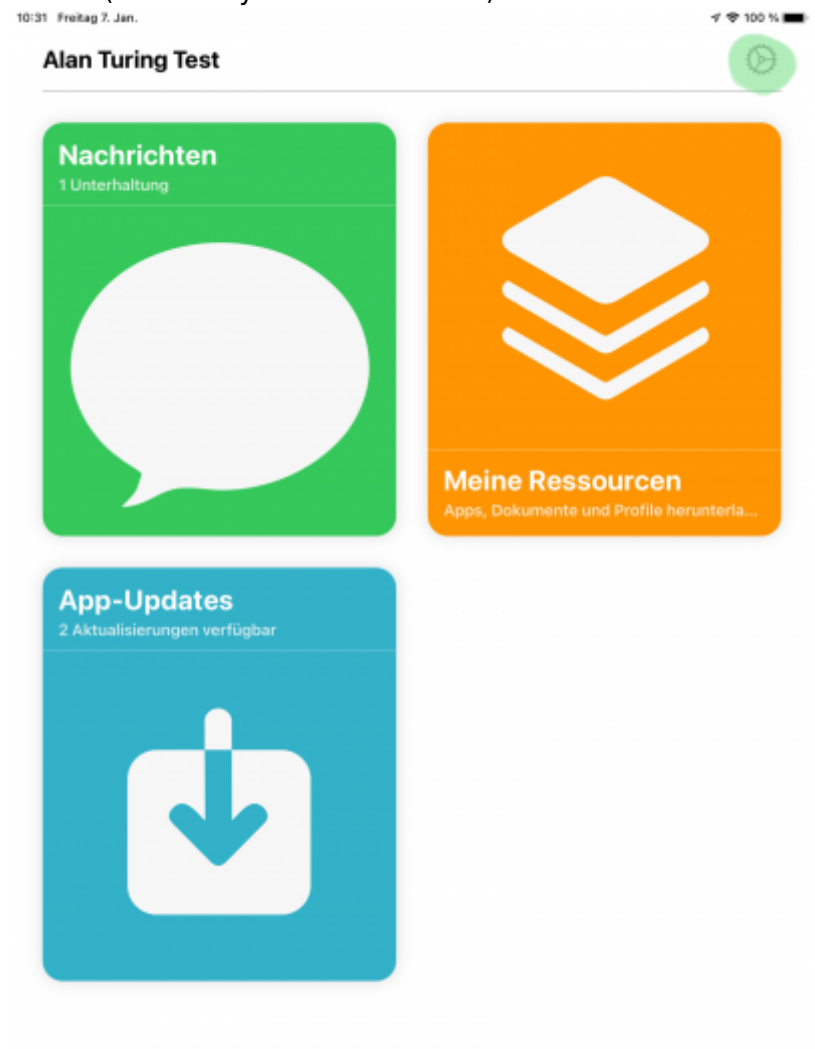

3. Auf Klasse beitreten gehen

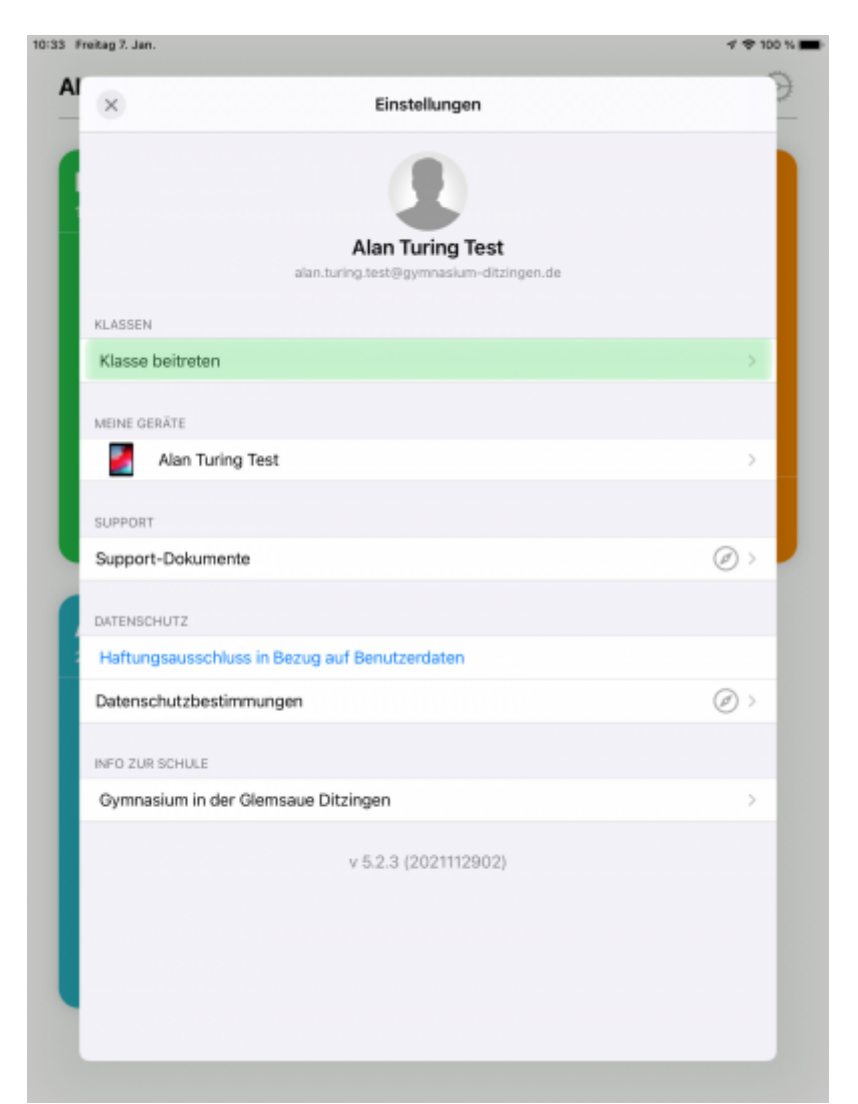

4. Den Code, den die Lehrkraft dir mitgeteilt hat eingeben (1) und auf Beitreten (2) drücken.

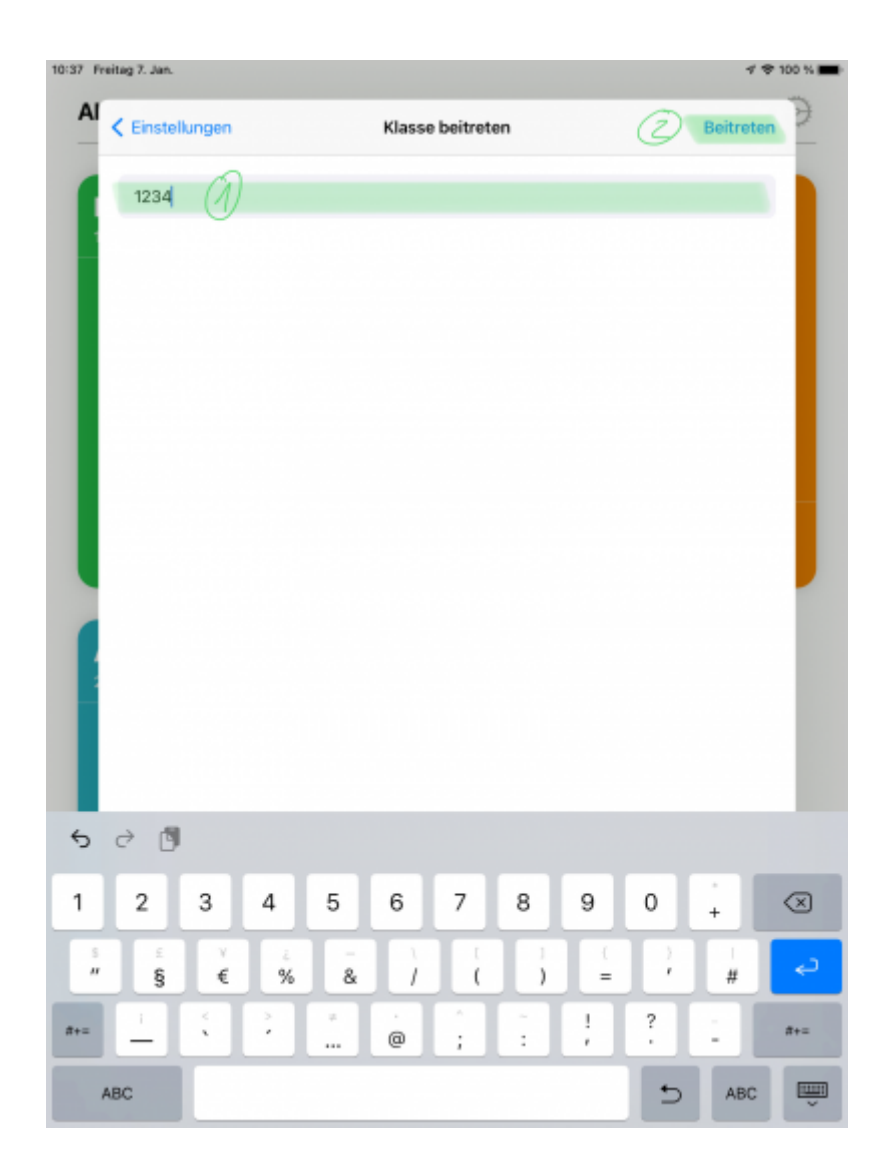

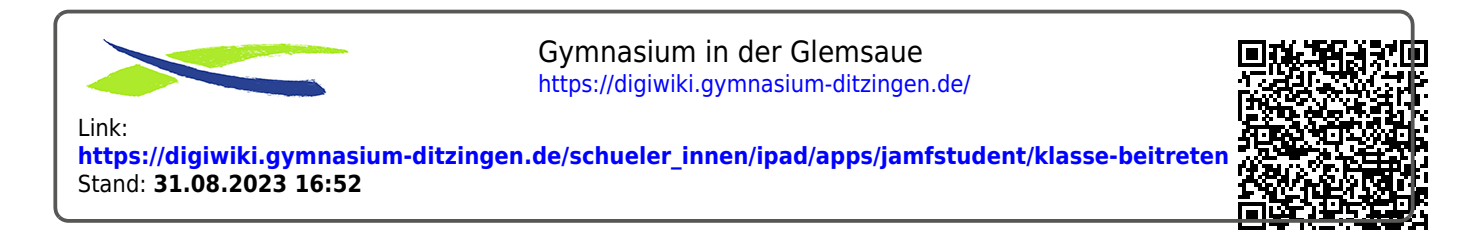